# STATEWIDE CONSTRUCTION STORMWATER GENERAL PERMIT

# DISCHARGER'S GUIDE TO THE STORM WATER MULTIPLE APPLICATION AND REPORT TRACKING SYSTEM (SMARTS) DATABASE

# **Notice of Intent**

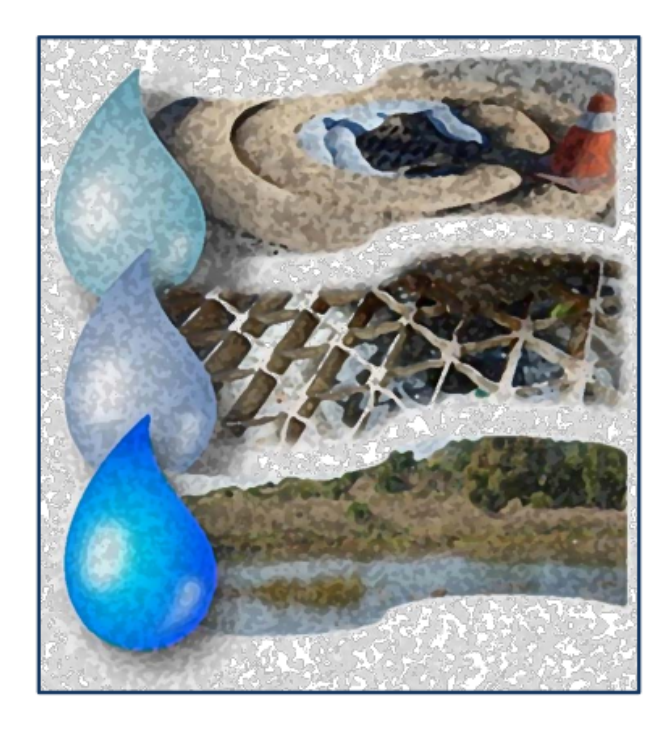

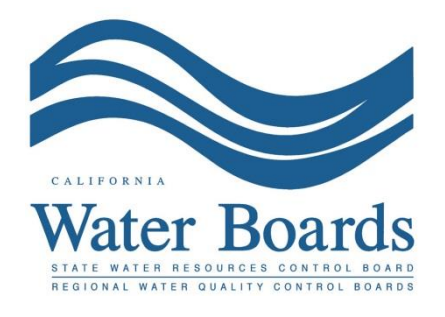

Last Revised: February 2024

## Statewide Construction Stormwater General Permit (CGP) – Notice of Intent (NOI)

Dischargers whose construction sites disturb one (1) or more acres of soil or construction sites that disturb less than one acre but are part of a larger common plan of development that in total disturbs one or more acres, are required to obtain coverage under the General Permit for Discharges of Stormwater Associated with Construction Activity: <u>Construction Stormwater General Permit Order 2022-0057-DWQ</u>. Construction activity subject to this permit includes clearing, grading, and disturbances to the ground such as stockpiling, or excavation, but does not include regular maintenance activities performed to restore the original line, grade, or capacity of the site. A NOI may only be certified and submitted by the Legally Responsible Person (LRP) or Duly Authorized Representative (DAR). A Data Entry Person (DEP) may fill out the NOI but does not have authority to certify it.

1. Log into <u>SMARTS</u> (<u>https://smarts.waterboards.ca.gov</u>)

Browser Requirements: SMARTS best works with Google Chrome or Microsoft Edge. Use of other browsers may cause unexpected errors.

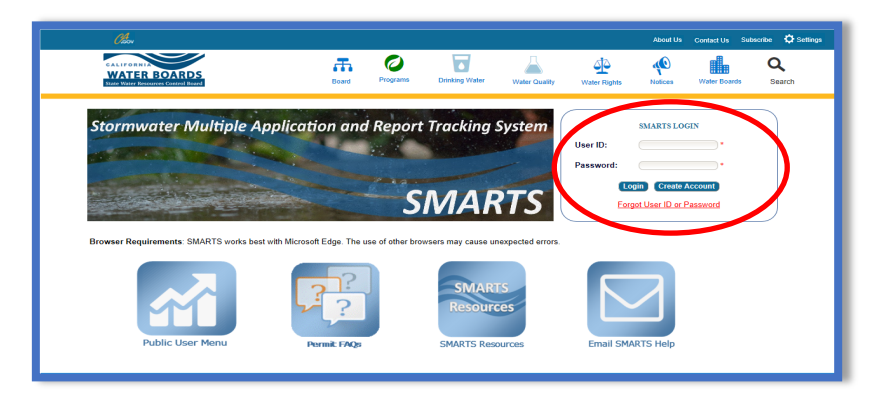

 From the main menu, go to "Start a New Application" drop-down list, select "Construction Permits", and then select "Statewide Construction (NOI/Waiver/NONA)".

| Stormwater              | Multip                                  | ble Application and Report            |
|-------------------------|-----------------------------------------|---------------------------------------|
| Start a New Application | *                                       | Active Applications                   |
| Industrial Permits      | +                                       |                                       |
| Construction Permits    | Sta                                     | tewide Construction (NOI/Waiver/NONA) |
| Muncipal Permits        | Caltrans Construction (NOI/Waiver/NONA) |                                       |
|                         | Lak                                     | e Tahoe Construction (NOI)            |
|                         | Reg                                     | gionwide Primary Permit (NOI)         |
|                         | LC                                      | AN for Regionwide Primary Permit      |
|                         |                                         |                                       |

#### Construction Notice of Intent Guidance Last Revision: February 2024

3. Select the organization record to start the new application or create a new organization record. Only an LRP user account has the option to create new organizations. DAR or DEP users may start a new application for an existing organization previously linked. If there are no options to select or create an organization, if registered as a DAR or DEP, contact the LRP to link the user account or contact the stormwater help desk to verify the user account is set up as an LRP. Click "Next" to Continue.

| Home       | Home > Select Organization                                 |                                                |                                   |                    |  |
|------------|------------------------------------------------------------|------------------------------------------------|-----------------------------------|--------------------|--|
| Applic     | Application Type: Statewide Construction (NOI/Waiver/NONA) |                                                |                                   |                    |  |
| Selec      | the Organization reco                                      | ord to start the application and click "Next". |                                   |                    |  |
|            | -                                                          | (1 of 1) 🚥 👓 1                                 | P- P- 10 V                        |                    |  |
| Selec      | Organization ID 0                                          | Organization Name 💠                            | Address                           | Business Type 🗘    |  |
| 00100      |                                                            |                                                |                                   |                    |  |
| $\bigcirc$ | 0                                                          | Create New Organization                        | Create New Organization           |                    |  |
| 0          | 610632                                                     | Test Owner Co                                  | 3737 Main St Riverside CA 92501   | City/Town Agency   |  |
| 0          | 661161                                                     | Help Desk                                      | 1001   Street Sacramento CA 95814 | Private Individual |  |
| 0          | 679862                                                     | Test                                           | 555 I Street Sacramento CA 95820  | State Agency       |  |
| 0          | 681563                                                     | Test Org                                       | 1001   Street Sacramento CA 95814 | Other              |  |
| 0          | 683215                                                     | Test Org 1                                     | 1 Test Street Sacramento CA 95814 | Private Individual |  |
| 0          | 683216                                                     | Test Org 2                                     | 2 Test Street Sacramento CA 95814 | Private Individual |  |
| ۲          | 683217                                                     | Test Org 3                                     | 3 Test Street Sacramento CA 95814 | Private Individual |  |
| 0          | 683218                                                     | Test Org 4                                     | 4 Test Street Sacramento CA 96814 | Private Individual |  |
| 0          | 683219                                                     | Test Org 5                                     | 5 Test Street Sacramento CA 96814 | Private Individual |  |
|            |                                                            | (1 of 1) 👓 <ব 1                                | P> P1 10 V                        |                    |  |
|            |                                                            |                                                |                                   |                    |  |
|            | Next                                                       |                                                |                                   |                    |  |

4. Verify, add, or remove users linked to the new application. Users already linked to the organization automatically populate in this section. To add additional users to the application, click the applicable buttons "Add LRP", "Add DAR", or "Add DEP". Click the "Confirm and Create Application" button to continue.

**Note:** LRPs may link additional LRPs and DARs with the same email domain, or DEPs. For assistance linking a DAR with a different email domain, contact the Stormwater Help Desk at <u>stormwater@waterboards.ca.gov</u>. DARs may only link DEPs; and DEPs cannot link or delink any user.

| Home > Select Organization > Dis       | Home > Select Organization > Display Existing User(s) |                                |              |             |  |
|----------------------------------------|-------------------------------------------------------|--------------------------------|--------------|-------------|--|
| Application Type: Statewide Cons       | truction (NOI/Waiver/NONA)                            |                                |              |             |  |
| Add LRP Add DAR                        | Add DEP                                               | Confirm and Create Application | >            |             |  |
| Below is a list of User(s) currently I | inked to the Organization Help Desk                   |                                |              |             |  |
| Legal Responsible Person               |                                                       |                                |              |             |  |
| First Name                             | Last Name                                             | Email                          | User Account | Delink User |  |
| Matthew                                | Shimizu                                               | matthewshimizu25@gmail.com     | 687982       |             |  |
| Duly Authorized Representative         |                                                       |                                |              |             |  |
| First Name                             | Last Name                                             | Email                          | User Account | Delink User |  |
| No records found.                      |                                                       |                                |              |             |  |
| Data Entry Person                      |                                                       |                                |              |             |  |
| First Name                             | Last Name                                             | Email                          | User Account | Delink User |  |
| Ne records found                       |                                                       |                                |              |             |  |
|                                        |                                                       |                                |              |             |  |

5. Select the "Notice of Intent" option and answer the initial application questions. Select "Create Application" to complete the process.

**Note:** Once the "Create Application" button is selected, the user can no longer change the application type.

| Sele | cc Application Type                                                                                                    |
|------|----------------------------------------------------------------------------------------------------|
| Noti | ce of Intent                                                                                                    |
| Eros | sivity Waiver                                                                                                    |
| Noti | ce of Non-Applicability                                                                                                    |
| Арр  | lication Type: Notice of Intent                                                                                                    |
| •    | Traditional Linear                                                                                                    |
|      | Residential Commercial Industrial Reconstruction Transportation Other                                                                                    |
|      | Above Ground Below Ground Gas Line Water/Sewer Line Communication Line Cable Line Electrical Other                                                       |
| •    | Is the applicant an eligible Discharger as defined in Attachment B (Glossary) for this project, e.g., owns or otherwise has a real property in<br>Yes No |
| •    | Is the site a part of larger common plan of development?                                                                                                 |
|      | Name of the Common Plan of Development                                                                                                    |
|      | What is the Total Site Size of the Common Plan of Development? Is the Construction project separated into phases?                                        |

#### 6. Owner Information

Enter all required owner information on the "Owner Information" tab and select "Save & Continue". All fields marked with a red asterisk must be completed. Once complete, click "Save & Continue".

| Owner Information           | Enter the Owner Contact Information            |                                          |
|-----------------------------|------------------------------------------------|------------------------------------------|
| On-Site Contact Information | Populate contact information from linked user: | LEGAL_RESPONSIBLE_PERSON .               |
| Site Information            | Owner Name: *                                  | Test Org 4                               |
|                             | Street Address: *                              | 4 Test Street                            |
| Additional Site Information | Address Line 2:                                |                                          |
| Risk                        | City/State/Zip: *                              | Sacramento CA 🗸 95814                    |
| TMDL                        | Type: *                                        | Private Individual                       |
| Post Construction           | Federal Tax ID:                                |                                          |
| QSD Information             | Contact First Name: *                          | Matthew                                  |
| Attachments                 | Contact Last Name: *                           | Shimizu                                  |
| Billing Information         | Title:                                         | Scientific Aid                           |
| Certification               | Phone:                                         | 916-341-5536 Ext: (999-999-9999)         |
|                             | E-mail: *                                      | matthewshimizu25@gmail.com (abc@xyz.com) |
| Linked Users                | Save & Continue Fields marked with * are m     | nandatory fields.                        |
|                             |                                                |                                          |

#### 7. On-Site Contact Information

Enter all required on-site contact information. The on-site contact is someone who is available on-site that oversees day to day operation of the construction activities. Select "Save & Continue" once all fields are complete.

| Owner Information           | Enter the on-site contact person. This is the per                                         | son present on-site that oversees da | y to day construction activities |
|-----------------------------|-------------------------------------------------------------------------------------------|--------------------------------------|----------------------------------|
| On-Site Contact Information | Select the contact from the drop box or enter the<br>contact information into the fields: | Select 🗸                             |                                  |
| Site Information            | Company Name: *                                                                           |                                      |                                  |
| Additional Site Information | Street Address: *                                                                         |                                      |                                  |
| Risk                        | Address Line 2:                                                                           |                                      |                                  |
| TMDL                        | City/State/Zip: *                                                                         | CA 🗸                                 |                                  |
| Post Construction           | Contact First Name: *                                                                     | Test                                 | ]                                |
| QSD Information             | Contact Last Name: *                                                                      | Account                              | ]                                |
| Attachments                 | Title:                                                                                    | Test Account                         | ]                                |
| Attachments                 | Phone: *                                                                                  | 619-760-7875 Ext:                    | (999-999-9999)                   |
| Billing Information         | Email: *                                                                                  | stormwater@waterboards.ca.gov        | (abc@xyz.com)                    |
| Certification               | Fields marked with * are mand                                                             | atony fields                         | 1                                |
| Linked Users                | save a commue in fords marked with are mand                                               | atory notas.                         |                                  |
|                             |                                                                                           |                                      |                                  |

### 8. Site Information Enter all required site information.

| Owner Information           | Enter the Site Information                                                                          |                            |
|-----------------------------|----------------------------------------------------------------------------------------------------|----------------------------|
| On-Site Contact Information | Site Name: *                                                                                        |                            |
| Site Information            | Street Address: *                                                                                   |                            |
|                             | Address Line 2:                                                                                     |                            |
| Additional Site Information | City/State/Zip: *                                                                                   | - <b>V</b> CA              |
| Risk                        | Latitude: *                                                                                         |                            |
| TMDL                        | Longitude: *                                                                                        | Lookup Map                 |
| Post Construction           | Total Site Size: *                                                                                  | Acres                      |
| QSD Information             | Total Planned Disturbed Acreage *                                                                   | Acres                      |
| Attachments                 | Disturbed Area Remaining *                                                                          | Acres                      |
| Billing Information         | Tract Number(s):                                                                                    |                            |
| Cortification               | Mile Post Marker:                                                                                   |                            |
| Certification               | Construction Start Date: *                                                                          | (mm/dd/yyyy)               |
| Linked Users                | Complete Grading Date:                                                                              | (mm/dd/yyyy)               |
|                             | Final Stabilization Date: *                                                                         | (mm/dd/yyyy)               |
|                             | Is the site a part of a larger common                                                               | plan of development?       |
|                             | Yes 💿 No                                                                                            |                            |
|                             | Name of the Common Plan of Devel                                                                    | opment                     |
|                             | What is the Total Site Size of the Col<br>Type of Construction:<br>Traditional  Traditional  Linear | mmon Plan of Development?  |
|                             | Residential Commercial Industrial Reconstruction Transportation Other                               |                            |
|                             | Above Ground Below Ground Gas Line Water/Sewer Line                                                 |                            |
|                             | Communication Line Cable Line                                                                       | Electrical Other           |
|                             | Save & Continue Fields marked with                                                                  | th * are mandatory fields. |

If the construction site does not have a specific street address, enter the general location of the site i.e. between Main St and Front Rd.

The latitude and longitude is entered in decimal degrees. If those values are not known, click on the "Lookup Map" link. This tool allows users to either enter the stie's address or select a point on a map to determine the latitude and longitude.

| Latitude: *  |            |
|--------------|------------|
| Longitude: * | Lookup Map |

Enter the street address and select "Go!". Click "Set Coordinates" to populate the latitude and longitude.

| Latitude: 38.58161 Longitude: -121.49196 *Longitudes should always be negative.                                                             |
|----------------------------------------------------------------------------------------------------|
| Set Coordinates                                                                                                    |
| To find the coordinates for a particular location, click on the map or enter a street address: (Example: "123 Main Street, Sacramento, CA") |
| 1001   Street Go!                                                                                                    |
| Garden Jawi                                                                                                    |
| Map Satellite                                                                                                    |
| Cosio                                                                                                    |
| X                                                                                                    |
| 1001 I St, Sacramento, CA 95814,                                                                                                    |
| California State                                                                                                    |
| Iroad Museum                                                                                                    |
| Sacramento                                                                                                    |
|                                                                                                    |
|                                                                                                    |
| alifornia 🝙 👘 Pist                                                                                                    |
| Auseum 🖉 🖉 🖇 Safeway 🖓 😹 🕂                                                                                                    |
|                                                                                                    |
| Tower Café U                                                                                                    |
| Google, una Man data @2024 Google Terms Report a map error                                                                                  |
|                                                                                                    |

#### 9. Additional Site Information

The County, Regional Board, and Regional Water Board email are automatically generated based on the coordinates entered from the "Site Information". Answer the remaining questions as applicable and select "Save & Continue".

| Owner Information              | Enter Additional Site Information                                                                                                    |                                                                                                    |
|--------------------------------|----------------------------------------------------------------------------------------------------|----------------------------------------------------------------------------------------------------|
| On-Site Contact Information    | County: *                                                                                                    | Los Angeles 🗸                                                                                                    |
| Segments                       | Regional Board: *                                                                                                    | Region 4 - Los Angeles 🗸                                                                                                    |
| Site Information               | Regional Water Board email:                                                                                                    | r4_stormwater@waterboards.ca.gov                                                                                                    |
| Additional Site Information    | Name of receiving water (river, lake, creek, stream, bay, ocean):                                                                                                    |                                                                                                    |
| Risk                           | If applicable, has the local agency reviewed/approved a required<br>erosion/sediment control plan?                                                                                                    | ⊖Yes ⊖No                                                                                                    |
|                                | Does the erosion/sediment control plan address construction activities<br>such as infrastructure and structures?                                                                                                    | ⊖Yes ⊖No                                                                                                    |
| QSD Information<br>Attachments | Is the project or any part thereof subject to conditions imposed under a<br>Clean Water Act Section 401 or 404 Water Quality Certification (Y/N)?                                                                                                    | ⊖Yes ⊖No                                                                                                    |
| Billing Information            | If yes, provide details:                                                                                                    |                                                                                                    |
| Certification                  | Dewatering - Are there any dewatering activities occurring on site in                                                                                                    | ● Yes ◯No                                                                                                    |
| Linked Lisers                  | accordance with Attachment J that are not covered under a separate<br>NPDES dewatering permit?                                                                                                    | See Attachment J for dewatering requirements.                                                                                                    |
| Linked Osers                   |                                                                                                    | A separate dewatering, low threat, di minimis permit, groundwater extraction, or other NPDES permit may be<br>needed. Contact the local Regional Water Board for additional information.                                                                                                    |
|                                |                                                                                                    | Dewatering under:                                                                                                    |
|                                |                                                                                                    | OAttachment J<br>O Separate Regional Board permit                                                                                                    |
|                                | Active Treatment System - Will active treatment systems be utilized on                                                                                                    | ●Yes ○No                                                                                                    |
|                                | site in accordance with Attachment F?                                                                                                    | The Active Treatment System Plan shall be electronically certified and submitted through SMARTS as an<br>attachment to the SWPPP, at least 14 days prior to the planned operation of the active treatment system,<br>and a copy shall be available on-site during active treatment system operation. |
|                                | Passive Treatment Technologies - Will passive treatment technologies<br>be utilized on site in accordance with Attachment G?                                                                                                    | ●Yes ○No<br>The Passive Treatment Plan shall be electronically certified and submitted through SMARTS as an                                                                                                    |
|                                |                                                                                                    | attachment to the SWPPP, at least 14 days prior to the planned use passive treatment technologies, and a<br>copy shall be available on-site during passive treatment technology operation.                                                                                                    |
|                                | Areas of Special Biological Significance - Is this project granted an<br>exception to the California Ocean Plan provisions prohibiting<br>construction and non-stormwater discharges to areas of special<br>biological significance in accordance with Attachment I? | ■Yes ○No<br>The ASBS Plan must be electronically certified and submitted through SMARTS as an attachment to the<br>SWPPP prior to any discharge(s) to the ASBS, and a copy shall be available on-site during construction<br>activities.                                                             |
|                                | Save & Continue Fields marked with * are mandatory fields.                                                                                                    |                                                                                                    |

#### 10. Risk

Calculate risk level for the construction site. The risk level contains two parts: 1) Sediment Risk and 2) Receiving Water Risk.

 The Sediment Risk has three factors, R, K, LS.
 R-factor: Use the United States Environmental Protection Agency (EPA) <u>Rainfall</u> <u>Erosivity Factor Calculator</u> (https://lew.epa.gov/) to calculate the R factor for the construction site. Refer to the CGP's "R Factor Calculator" help guide for assistance calculating the R factor for multiyear construction activities.

K-factor and LS-factor: Click "Populate K and LS using the GIS layer data" to automatically populate those values. If the K and LS factors are calculated for site-specific conditions, do not use the GIS function and manually enter the values. Attach the site-specific calculations in the "Attachments" tab with the "Supporting Documentation" attachment file type.

| Owner Information           | Sediment Risk Receiving Water Risk Combined Risk                                    |                                                  |
|-----------------------------|-------------------------------------------------------------------------------------|--------------------------------------------------|
| On-Site Contact Information | 1. SEDIMENT RISK FACTOR CALCULATION                                                 |                                                  |
| Site Information            | Instructions: Enter R, K, and LS factor values. System will calculate watershed ero | sion estimates and segment sediment risk factor. |
| Additional Site Information | A) R Factor Value: "(What's this?)                                                  | Erosivity Calculator Help                        |
| Risk                        |                                                                                     | Populate K and LS using GIS layer data           |
| TMDL                        | B) K Factor Value: (weighted average, by area, for all site soils) *(What's this?)  |                                                  |
| Post Construction           | C) LS Factor: (weighted average, by area, for all slopes) "(What's this?)           |                                                  |
|                             | Watershed Erosion Estimate (=R*K*LS) in tons/acre                                   |                                                  |
|                             | Project Sediment Risk Factor: (What's this?)                                        |                                                  |
| Attachments                 | Save & Continue                                                                     |                                                  |
| Billing Information         | Fields marked with * are mandatory fields.                                          |                                                  |
| Certification               |                                                                                     |                                                  |
| Linked Users                |                                                                                     |                                                  |
|                             |                                                                                     |                                                  |

• The Receiving Water Risk determines if the construction site is within a high-risk watershed. Click the "Populate Receiving Water Risk" button or manually select "Yes/No". If the answer is manually selected, attach the site-specific determination in the "Attachments" tab with the "Supporting Documentation" attachment file type.

| Owner Information           | Sediment Risk Receiving Water Risk Combined Risk                                                                                                    |
|-----------------------------|----------------------------------------------------------------------------------------------------|
| On-Site Contact Information | 2. RECEIVING WATER RISK FACTOR CALCULATION                                                                                                    |
| Site Information            | Statewide Map of High Receiving Water Risk Watersheds                                                                                                |
| Additional Site Information | A. Watershed Characteristics                                                                                                    |
|                             | A.1.(a) Does the disturbed area discharge directly or indirectly to a 303(d) listed waterbody impaired by sediment?                                  |
| RISK                        | QR                                                                                                    |
| TMDL                        | A.1.(b) Is the disturbed area located within a sub-watershed draining to a 303(d) listed waterbody impaired by sediment?                             |
| Post Construction           | OR                                                                                                    |
| QSD Information             | A.2. Is the disturbed area located within a planning watershed draining to a waterbody with designated beneficial uses of COLD, SPAWN AND MIGRATORY? |
| Attachments                 | Receiving Water Risk (answer to above questions): Select V Populate Receiving Water Risk                                                             |
| Billing Information         | Project Receiving Water Risk Factor:                                                                                                    |
| Certification               | Save & Continue                                                                                                    |
| Linked Users                | Fields marked with * are mandatory fields.                                                                                                    |
|                             |                                                                                                    |

• Based on the Sediment Risk and Receiving Water Risk, the site is placed in the applicable overall risk level.

| Owner Information           | Sediment Risk                 | Receiving Water | Risk          | Combined Risk |
|-----------------------------|-------------------------------|-----------------|---------------|---------------|
| On-Site Contact Information | 3. COMBINED RISK LEVEL M      | ATRIX           |               |               |
| Site Information            |                               |                 | Sediment Risk |               |
| Additional Site Information |                               | Low             | Medium        | High          |
| Pick                        | Receiving Water Low           | Level1          |               | Level2        |
|                             | Risk High                     |                 | Level2        | Level3        |
| TMDL                        |                               |                 |               |               |
| Post Construction           | Project Sediment Risk:        | .ow             |               |               |
| QSD Information             | Project Receiving Water Risk: | .ow             |               |               |
|                             | Project Combined Risk:        | evel1           |               |               |
| Auacriments                 | Continue                      |                 |               |               |
| Billing Information         | Fields marked with * are many | latory fields.  |               |               |
| Certification               |                               |                 |               |               |
| Linked Users                |                               |                 |               |               |

11. Total Maximum Daily Load (TMDL)

Start by clicking on the link for the "TMDL Map Tool" at the top of the page. This opens a a mapping tool to enter the construction site's address or coordinates that displays potential TMDL waterbodies or watersheds the site may discharge too.

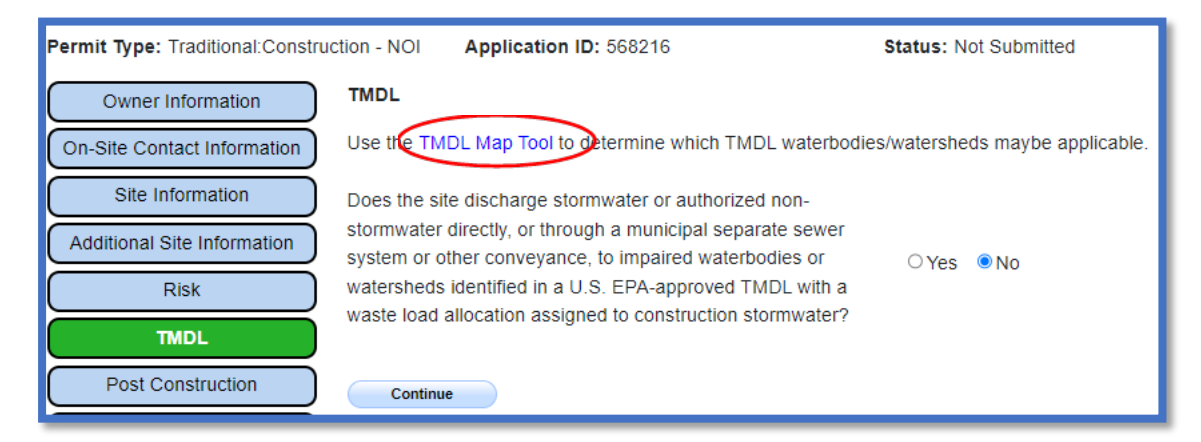

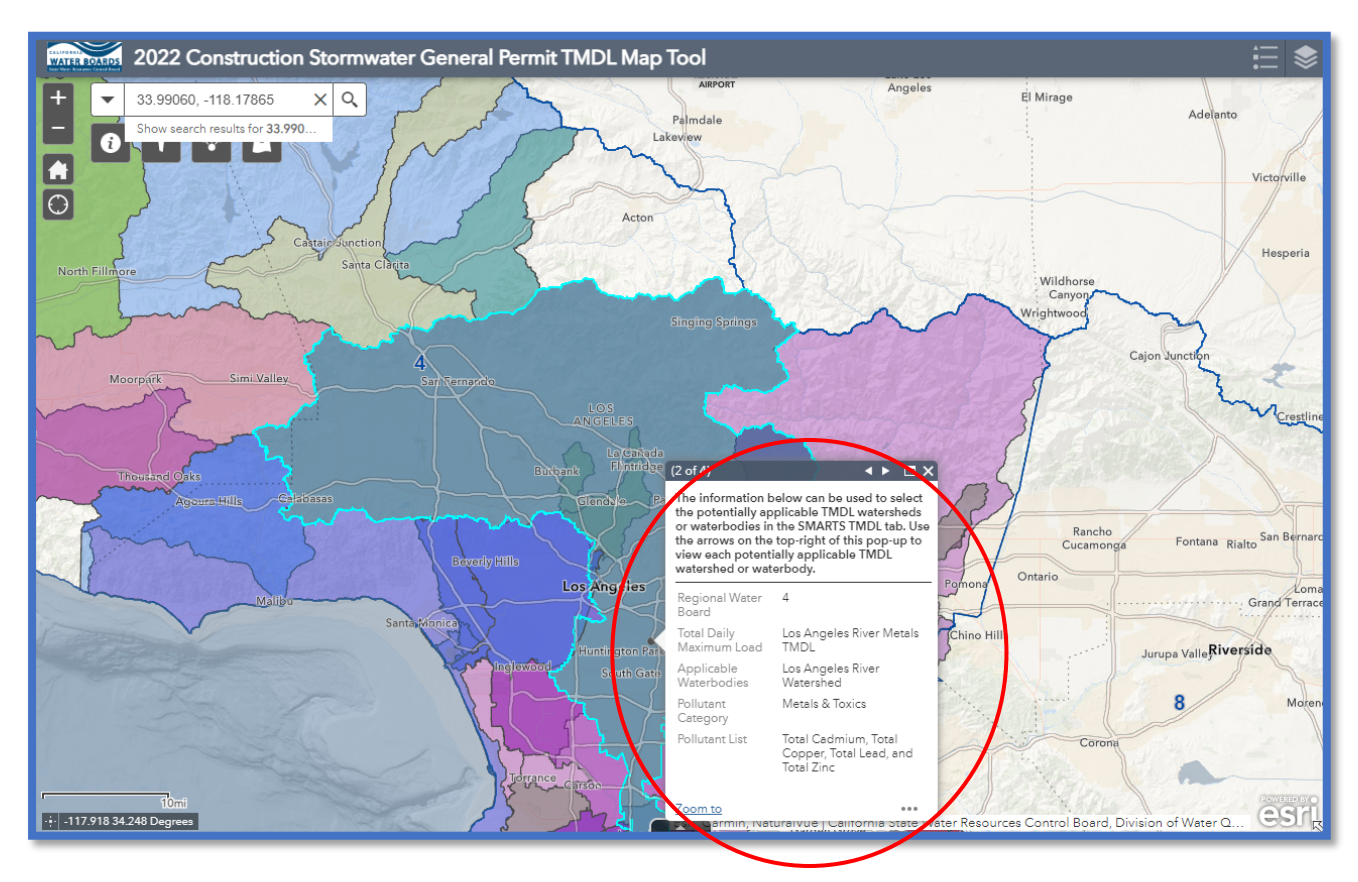

• If the mapping tool does not list any TMDL waterbodies or watersheds, select "No" and click "Continue".

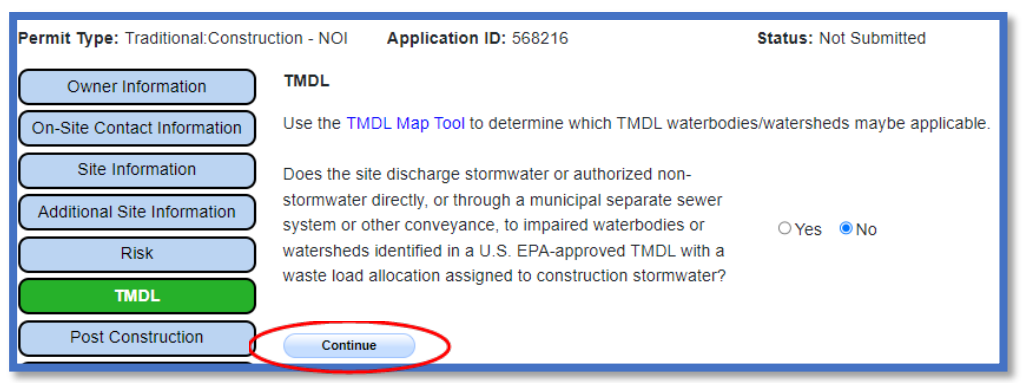

• If the mapping tool does list TMDL waterbodies or watersheds, select "Yes" and continue with the TMDL process.

| Permit Type: Traditional:Constru | ction - NOI            | Application ID: 568216                                                            | Status: N             | lot Submitted          |
|----------------------------------|------------------------|-----------------------------------------------------------------------------------|-----------------------|------------------------|
| Owner Information                | TMDL                   |                                                                                   |                       |                        |
| On-Site Contact Information      | Use the T              | MDL Map Tool to determine which TMD                                               | L waterbodies/watersh | neds maybe applicable. |
| Site Information                 | Does the s             | ite discharge stormwater or authorized                                            | l non-                |                        |
| Additional Site Information      | stormwate<br>system or | r directly, or through a municipal separ<br>other conveyance, to impaired waterbo | ate sewer<br>odies or | ⊖ No                   |
| Risk                             | watershed              | s identified in a U.S. EPA-approved TN                                            | IDL with a            |                        |
| TMDL                             | waste load             | allocation assigned to construction sto                                           | ormwater?             |                        |

 Select all applicable TMDL waterbodies or watersheds from the drop-down list<sup>1</sup> to display the TMDL pollutants.

| Select all applicable TMDL watershed(s) or waterbody(ies) that your site's stormwater discharges to:<br>Use Attachment H to identify all applicable TMDL watershed(s) or waterbody(ies) for your selection below. To link applicable TMDL pollutants to the NOI: check all the applicable watershed/watershed/watershed/waterbody be automatically saved pollutants information. | erbody o | heckboxes.<br>lected in the |
|----------------------------------------------------------------------------------------------------|----------|-----------------------------|
|                                                                                                    |          |                             |
|                                                                                                    | 0        |                             |
| Ballona Creek                                                                                                    |          | struction                   |
| Ballona Creek or Ballona Creek Estuary                                                                                                    |          | vater<br>e?*                |
| Ballona Creek or Sepulveda Canyon Channel                                                                                                    | - 12     |                             |
| Ballona Estuary                                                                                                    |          |                             |
| Calleguas Creek Watershed                                                                                                    |          |                             |
| Calleguas Creek, Conejo Creek, or Revolon Slough                                                                                                    |          |                             |
| Colorado Lagoon Watershed                                                                                                    |          |                             |
| Consolidated Slip                                                                                                    |          |                             |
| Dominguez Channel Estuary                                                                                                    | -        |                             |
|                                                                                                    |          |                             |

<sup>&</sup>lt;sup>1</sup> NOTE: TMDL waterbodies/watersheds display in the drop-down list based on the Regional Water Board the site is within. Refer to the "Additional Site Information" tab for specific Regional Water Board the construction site resides within.

#### Construction Notice of Intent Guidance Last Revision: February 2024

• Answer if the pollutant is "Present in Construction Site Stormwater Discharge". Pollutants answered "Yes" are displayed in the table below and are subject to the TMDL permit requirements. Select "Continue".

| Select all applicable T<br>Use Attachment H to identify all<br>To unlink: uncheck the specific<br>pollutants information.<br>Ballona Creek x | MDL watershed<br>applicable TMDL wat<br>watershed/waterbody                          | d(s) or waterbo<br>ershed(s) or waterboo<br>checkboxes to be rer | dy(ies) that you<br>dy(ies) for your select<br>moved. Stormwater fli | ur site's stion below. To<br>low (Yes or N | stormwater di<br>link applicable TMI<br>o) and watershed/wa | scharges to:<br>DL pollutants to the N<br>aterbodies (checkbox | OI: check all the appl<br>es) information will b                       | icable water<br>e automatic | shed/waterbody checkboxes.<br>ally saved and reflected in the |
|----------------------------------------------------------------------------------------------------|--------------------------------------------------------------------------------------|------------------------------------------------------------------|----------------------------------------------------------------------|--------------------------------------------|-------------------------------------------------------------|----------------------------------------------------------------|------------------------------------------------------------------------|-----------------------------|---------------------------------------------------------------|
| TMDL 🍝                                                                                                    |                                                                                      | Impaired Wa                                                      | aterbody/Watershed                                                   | •                                          | Pollut                                                      | ant 🔺                                                          | Compliance Dea                                                         | adline                      | Present in Construction<br>Site Otomwater<br>Discharge? *     |
| Ballona Creek, Ballona Estuar<br>Channel Bacteria TMDL                                                                                       | Ballona Creek, Ballona Estuary, and Sepulveda<br>Channel Bacteria TMDL Ballona Creek |                                                                  |                                                                      | E.coli                                     |                                                             |                                                                | Sep 1, 2023                                                            |                             | Yes •                                                         |
| Ballona Creek, Ballona Estuar<br>Channel Bacteria TMDL                                                                                       | ry, and Sepulveda                                                                    | Ballona Creek                                                    |                                                                      |                                            | Fecal Coliform                                              |                                                                | Sep 1, 2023                                                            |                             | No                                                            |
| Save<br>TMDL Requirements                                                                                                    |                                                                                      |                                                                  |                                                                      |                                            |                                                             |                                                                |                                                                        |                             |                                                               |
| Parameter 🔺                                                                                                    | Value                                                                                | Units                                                            | Compliance<br>Deadline                                               | Comp                                       | liance Action                                               | Impaired Waterbo                                               | dy/Watershed 🔺                                                         |                             | TMDL 🔺                                                        |
| E.coli                                                                                                    |                                                                                      |                                                                  | Sep 1, 2023                                                          | Permit Co                                  | npliance Ballona Creek S                                    |                                                                | Ballona Creek, Ballona Estuary, and<br>Sepulveda Channel Bacteria TMDL |                             |                                                               |
| Continue                                                                                                    |                                                                                      |                                                                  |                                                                      |                                            |                                                             |                                                                |                                                                        |                             |                                                               |

#### 12. Post Construction

Construction sites located within a permitted Phase I or II Municipal Separate Storm Sewer System area (e.g., city or county) are required to upload the MS4 post construction documentation on the "Attachments" tab. Answer "Yes" to the question and continue to the next tab.

Construction sites located outside of a permitted Phase I or II Municipal Separate Storm Sewer System area (e.g., city or county) must continue to fill out the post construction calculator.

| Owner Information           | Post Construction Questions Post Construction Calculator                                                                                                    |
|-----------------------------|----------------------------------------------------------------------------------------------------|
| On-Site Contact Information | Is the project located within a permitted Phase I or Phase II No  Municipal Separate Storm Sewer System (MS4) area?                                                             |
| Additional Site Information | Note: Non-traditional small MS4s that lie within a Phase I or II MS4 area but are NOT designated must comply with the Construction General Permit post-construction calculator. |
| Risk                        | Will the project be subdivided into smaller sub-areas or Yes  v drainage management areas?                                                                                      |
| Post Construction           | Save & Continue Fields marked with * are mandatory fields.                                                                                                    |
| QSD Information Attachments |                                                                                                    |
| Billing Information         |                                                                                                    |
| Certification               |                                                                                                    |
|                             |                                                                                                    |

a. Answer all fields for the "Input" section and click "Compute and Save".

**Note:** The size of the Drainage Area is based on the construction site design. This is not the size of the Watershed.

| - Input                                                                                                    | - |
|----------------------------------------------------------------------------------------------------|---|
| INPUT FOR SUB AREA: Enter the sub area details and click on the 'Compute & Save' button.<br>I.a. Name: Sub Area 1<br>I.b. County: San Diego  I.c. Closest Rain Gauge Location: Palomar Mountain Observ                                                                                                    |   |
| I.d. Size of Drainage Area (acres): 50                                                                                                    |   |
| Pre-Construction:                                                                                                    |   |
| Le. Dominant Soll Type:       Croup B Solls - Moderate infiltration. Silt loam or loam. Infiltration rate 0.15 to 0.3 inch/hr when wet.       Infiltration provide the solls - Moderate infiltration. Silt loam or loam. Infiltration rate 0.15 to 0.3 inch/hr when wet.       Infiltration rate 0.15 to 0.3 inch/hr when wet.         Lf. Existing Dominant Non-built Land Use Type:       Lawn, Grass, or Pasture covering less than 50% of the open space       Infiltration rate 0.15 to 0.3 inch/hr when wet.       Infiltration         Lg. Existing Non-rootion Impervious Area (acres):       12       Infiltration rate 0.15 to 0.3 inch/hr when wet.       Infiltration         Existing Impervious Area (acres):       54       Infiltration       Infiltration |   |
| Post-Construction:                                                                                                    |   |
| I. Proposed Dominant Non-built Land Use Type: I. Proposed Rooftop Impervious Area (acres): I. R. Proposed Non-rooftop Impervious Area (acres): Proposed Impervious Area (acres): 76                                                                                                    |   |
| Compute & Save                                                                                                    |   |

• If the post-construction runoff volume is greater than the pre-construction runoff volume, continue to complete the "Credits" section.

| <ul> <li>Output</li> </ul>                                                                                                    |           |                                                                      |            |  |  |  |  |  |  |
|----------------------------------------------------------------------------------------------------|-----------|----------------------------------------------------------------------|------------|--|--|--|--|--|--|
| O.a. Existing Runoff Curve<br>Number:                                                                                                    | 89.26     | O.e. Net Credit of Volume<br>Credits(cubic feet):                    | 88.28      |  |  |  |  |  |  |
| O.b. Design Storm(inches):                                                                                                    | 1.3       | O.f. Post-project Runoff<br>Volume(cubic feet):                      | 105,818.61 |  |  |  |  |  |  |
| O.c. Pre-project Runoff<br>Volume(cubic feet):                                                                                                    | 90,023.34 | O.g. Post-project Runoff Volume<br>minus Volume Credits(cubic feet): | 105,730.33 |  |  |  |  |  |  |
| O.d. Proposed Runoff Curve<br>Number:                                                                                                    | 91.04     |                                                                      |            |  |  |  |  |  |  |
| *** Post-project Runoff Volume minus Volume Credits > Pre-project Runoff Volume. Please perform volume credit calculations by working through the above sections! |           |                                                                      |            |  |  |  |  |  |  |

b. Select the applicable credits to apply. The application cannot be submitted until the post-construction runoff volume is less than the pre-construction runoff volume.

| A. Porous Pavement               | Total Credit Volume: 0 cubic feet |
|----------------------------------|-----------------------------------|
| B. Tree Planting                 | Total Credit Volume: 0 cubic feet |
| C. Downspout Disconnection       | Credits Appear on Section I       |
| D. Impervious Area Disconnection | Credits Appear on Section I       |
| > E. Green Roof                  | Total Credit Volume: 0 cubic feet |
| F. Stream Buffer                 | Total Credit Volume: 0 cubic feet |
| > G. Vegetative Swale            | Total Credit Volume: 0 cubic feet |
| H. Rain Barrels/Cisterns         | Total Credit Volume: 0 cubic feet |
| I. Soil Quality                  | Total Credit Volume: 0 cubic feet |
| J. Basins                        | Total Credit Volume: 0 cubic feet |

13. Qualified SWPPP Developer (QSD) Information

Add the Qualified SWPPP Developer(s) associated with the construction site. Search for a QSD by their last name, first name, or email address. Once a QSD is added, continue to the next tab.

| Owner Information           | Search QSD       |                                    |                                          |                        |                        |      |  |  |  |  |
|-----------------------------|------------------|------------------------------------|------------------------------------------|------------------------|------------------------|------|--|--|--|--|
| On-Site Contact Information | Last sm<br>Name: | ast smith lame:                    |                                          |                        |                        |      |  |  |  |  |
| Site Information            | First            |                                    |                                          |                        |                        |      |  |  |  |  |
| Additional Site Information | Name:            |                                    |                                          |                        |                        |      |  |  |  |  |
| Risk                        | E-mail:          | mail:                              |                                          |                        |                        |      |  |  |  |  |
| TMDL                        | Search for Exist | Search for Existing Records Cancel |                                          |                        |                        |      |  |  |  |  |
| Post Construction           | First Name       | Last Name                          | Address                                  | CBPELSG<br>License No. | QSD Certificate<br>No. | Link |  |  |  |  |
| QSD Information             | Erica            | Ahmann<br>Smithies                 | 1125 Milton Road Napa CA 94559           | 65468                  | C65468                 | Link |  |  |  |  |
| Attachments                 | Sean             | Naismith                           | 5901 W Century Blvd Los Angeles CA 90045 | 75628                  | C75628                 | Link |  |  |  |  |
| Billing Information         | тім              | SMITH                              | PO BOX 1326 HINES or 97738               | 04013                  | G04013                 | Link |  |  |  |  |
|                             | Andrew           | Smith                              | 90 Cypress Place Sausalito CA 94965      | 82643                  | C82643                 | Link |  |  |  |  |
| Certification               | Benjamin         | Smith                              | 22751 Foxridge Mission Viejo CA 92692    | 84248                  | C84248                 | Link |  |  |  |  |
| Linked Users                | Brent            | Smith                              | 3560 Hyland Avenue Costa Mesa CA 92626   |                        | 01105                  | Link |  |  |  |  |

• If multiple QSDs are added, one record may be designated as the primary QSD.

| L | Linked QSD(s) |           |                            |              |              |              |             |         |  |  |  |  |  |
|---|---------------|-----------|----------------------------|--------------|--------------|--------------|-------------|---------|--|--|--|--|--|
|   | First Name    | Last Name | Email                      | Phone        | Date Added   | Date Removed | Primary QSD | Remove  |  |  |  |  |  |
|   | Matthew       | Shimizu   | matthewshimizu25@gmail.com | 916-341-3333 | Nov 30, 2023 |              | ۲           | Removel |  |  |  |  |  |
|   | Sean          | Naismith  | sean.naismith@rsandh.com   | 310-692-2065 | Feb 2, 2024  |              | /           | Removel |  |  |  |  |  |
|   | Continue      |           |                            |              |              |              | $\smile$    |         |  |  |  |  |  |

#### 14. Attachments

Upload the following attachments for the construction site: "SWPPP", "Site Map", and "Post Construction Plan". Additional attachments may be required depending on answers from previous tabs. Click the "Upload Attachment" button to upload the documents.

| Permit Type: Traditional:Construction - NOI Application ID: 568216 Status: Not Submitted |                                            |             |                   |                           |                  |             |               |           |        |  |
|------------------------------------------------------------------------------------------|--------------------------------------------|-------------|-------------------|---------------------------|------------------|-------------|---------------|-----------|--------|--|
| Owner Information                                                                        |                                            |             |                   |                           |                  |             |               |           |        |  |
| On-Site Contact Information                                                              | On-Site Contact Information Files Uproaded |             |                   |                           |                  |             |               |           |        |  |
| Site Information                                                                         |                                            |             | 1-4 <4 <b>(</b> 1 | 1 of 1) → → Display 10 ∨  | per page         |             |               |           |        |  |
| Additional Site Information                                                              | Attachment<br>ID                           | File Type 🗢 | File Title 🗘      | File Description          | Document<br>Date | Part<br>No. | Date Attached | Upload By | Delete |  |
| Risk                                                                                     |                                            |             |                   |                           |                  |             |               |           |        |  |
|                                                                                          | No records found.                          |             |                   |                           |                  |             |               |           |        |  |
|                                                                                          |                                            |             | 14 <4 (1          | Tor 1) IN IN Display 10 V | per page         |             |               |           |        |  |
| Post Construction                                                                        | Continue                                   |             |                   |                           |                  |             |               |           |        |  |

- Attachment File Type: Select "SWPPP", "Facility/Site Map", or other file types corresponding to the required documents. Additional files such as "Supporting Documentation" may be attached as applicable.
- Attachment Title: Enter the title of the document.
- Choose File: Locate the file on the computer and select it.
- **Upload Files**: Select "Upload Files" when all attachments are ready to be uploaded.

| Permit Type: Traditional:Construction - NOI Application ID: 568216 Status: Not Submitted |                      |                  |                   |                  |          |               |                      |        |  |  |
|------------------------------------------------------------------------------------------|----------------------|------------------|-------------------|------------------|----------|---------------|----------------------|--------|--|--|
| Owner Information                                                                        | Attachment File Type | Attachment Title | File Description  | Part No          | Doc      | ument Date    | File Name            |        |  |  |
| On-Site Contact Information                                                              | Select               |                  |                   | Part of          |          |               |                      |        |  |  |
| Site Information                                                                         |                      |                  |                   |                  |          | Choose        | e File No file chose | en     |  |  |
| Additional Site Information                                                              | Upload Files Cancel  | Add New Row      |                   |                  |          |               |                      |        |  |  |
| Risk                                                                                     | Eiles Unioaden       |                  |                   |                  |          |               |                      |        |  |  |
| TMDL                                                                                     |                      |                  | 14 <4 (1 of 1) >> | ⊨ Display 10 ∨ p | er page  |               |                      |        |  |  |
| Post Construction                                                                        | Attachment           | File Titl        | e ≎ Fil           | le Description   | Document | Date Attached |                      |        |  |  |
| QSD Information                                                                          | ID                   |                  |                   |                  | Date     | No.           | Upload By            | Delete |  |  |
| Attachments                                                                              | No records found.    |                  |                   |                  |          |               |                      |        |  |  |
| Billing Information                                                                      |                      |                  | 14 <4 (1 of 1) 🕨  | ▶ Display 10 V p | er page  |               |                      |        |  |  |
| Certification                                                                            | Continue             |                  |                   |                  |          |               |                      |        |  |  |

**Note:** The maximum file size is 100MB and the file name cannot be longer than 100 characters and does not contain any special characters or symbols.

• Once the documents are uploaded correctly, select "Continue":

| Upload Attachment |                                             |                   |                  |          |      |               |                 |        |
|-------------------|---------------------------------------------|-------------------|------------------|----------|------|---------------|-----------------|--------|
| Files Uploa       | Files Uploaded                              |                   |                  |          |      |               |                 |        |
|                   | 1 < (1 of 1) → → Display 10 ♥ per page      |                   |                  |          |      |               |                 |        |
| Attachment        | File Type 🗘                                 | File Title 🗘      | File Description | Document | Part | Date Attached | Upload By       | Delete |
| IU IU             |                                             |                   |                  | Date     | NO.  |               |                 |        |
| 3537396           | Facility/Site Map                           | Site Map          |                  |          | 1    | 02/02/2024    | Matthew Shimizu | Delete |
| <u>3537397</u>    | Post Construction                           | Post Construction |                  |          | 1    | 02/02/2024    | Matthew Shimizu | Delete |
| <u>3537395</u>    | SWPPP                                       | SWPPP             |                  |          | 1    | 02/02/2024    | Matthew Shimizu | Delete |
|                   | I < << 1 (1 of 1) → → Display 10 V per page |                   |                  |          |      |               |                 |        |
| Continue          | Continue                                    |                   |                  |          |      |               |                 |        |
|                   |                                             |                   |                  |          |      |               |                 |        |

#### 15. Billing Information

Fill out the address and contact where the annual invoices are sent. The Fee Statement with the amount due generates upon application submission. Also, note the "Bill Month" and "Bill Hold" fields are populated after the Waste Discharge Identification (WDID) Number is assigned and cannot be completed when filing the initial application.

| Owner Information           | Enter the Billing Information                     |                |                |
|-----------------------------|---------------------------------------------------|----------------|----------------|
| On-Site Contact Information | Select the contact from the drop box or enter the | Select         | ~              |
| Segments                    | Bill Month *                                      |                |                |
| Site Information            | Bill Hold Date *                                  | (mm/dd/yyyy)   |                |
| Additional Site Information | Disturbed Area Remaining *                        | 15             |                |
|                             | Billing Name: *                                   |                |                |
| Risk                        | Street Address: *                                 |                |                |
| TMDL                        | Address Line 2:                                   |                |                |
| QSD Information             | City:/State:/Zip: *                               | CA ~           |                |
| Attachments                 | Contact First Name: *                             |                |                |
| Billing information         | Contact Last Name: *                              |                |                |
| Certification               | Title:                                            |                |                |
|                             | Phone: *                                          | Ext:           | (999-999-9999) |
| Linked Users                | E-mail: *                                         |                | (abc@xyz.com)  |
|                             | Save & Continue Fields marked with * are many     | latory fields. |                |

## 16. Certification

Select "Perform Completion Check".

| Permit Type: Traditional:Construction - NOI                              | Application ID: 568258           | Status: Returned                                                                           |
|--------------------------------------------------------------------------|----------------------------------|--------------------------------------------------------------------------------------------|
| Owner Information Perform the<br>On-Site Contact Information Perform Con | e completion check to verify tha | t all required information is completed. Click the button below to start completion check. |

The "Perform Completion Check" function provides the user with a notification of any errors that must be corrected prior to certification of the NOI (e.g., Facility Site Map not uploaded; Disturbed Acreage not filled out, etc.).

| Permit Type: Traditional:Constru | uction - NOI Application ID: 568258 Status: Returned                                                   |                                    |
|----------------------------------|----------------------------------------------------------------------------------------------------|------------------------------------|
| Owner Information                | The application appears to be incomplete. Please correct the errors shown below before the application | can be certified.                  |
| On-Site Contact Information      | Error Message<br>Final Stabilization Date on the Site Information tab must be a future date.           | Tab to Correct<br>Site Information |
| Site Information                 |                                                                                                    |                                    |

After the completion check errors are identified, go back to the "Certification" tab and "Perform Completion Check" again. If no errors display, continue to certify the NOI.

Any user may perform this check, but if a DEP performs the check, the system provides a "Notify LRP/DAR" button. Pressing the button notifies the LRP or DAR the NOI is complete and requires their certification. The LRP or DAR should review the prepared NOI for accuracy prior certifying.

**LRP or DAR Certification.** There are two options for the LRP or DAR to submit the NOI:

- a. The LRP or DAR may access the "Documents Ready for Certification" SMARTS menu option if notified by the DEP.
  - Select the NOI to certify by checking the box next to the Application ID.
  - Check the box next to the certification statement, answer the security questions, and enter the user account password.
  - Click "Certify Selected" to submit the NOI.

| Note: If the Select Box is not displayed, your Signed Electronic Authorization Form has not been received.<br>Applications                                                                                                    |                                                                                                    |                                                                               |                                                                                                    |                                                                                                    |                                                                     |
|----------------------------------------------------------------------------------------------------|----------------------------------------------------------------------------------------------------|-------------------------------------------------------------------------------|----------------------------------------------------------------------------------------------------|----------------------------------------------------------------------------------------------------|---------------------------------------------------------------------|
| Select                                                                                                    | Application ID                                                                                                    | Permit Type                                                                   | Operator/Owner Name & Address                                                                                                    | Facility/Site Name & Address                                                                                                    | Application PDF                                                     |
|                                                                                                    | <u>585732</u>                                                                                                    | Construction                                                                  | 1001 I Street Sacramento CA 95814                                                                                                    | 777 I Street San Francisco CA 90001                                                                                                    | Application PDF                                                     |
|                                                                                                    |                                                                                                    |                                                                               |                                                                                                    |                                                                                                    |                                                                     |
| and competent and enset unit used and symmetry periodices to substanting deel information, including of the deel information in the deel information in the deel informat |                                                                                                    |                                                                               |                                                                                                    |                                                                                                    |                                                                     |
| electro<br>Water<br>discov                                                                                                    | nic signature is for my ov<br>Board using SMARTS of<br>ery, if I suspect that my el                                                    | vn use, that I will keep<br>such delegation within<br>lectronic signature has | it confidential, and that I will not delegate or share it with any other person. Sho<br>10 days of the delegation. I further certify that I will protect my electronic signal<br>been lost, stolen, or otherwise compromised. | uld I wish to delegate such authority. I will do so formally in writing and electror<br>ure from unauthorized use, and that I will contact the State Water Board, within<br>the state of the state of the st | certifies that my<br>nically notify the Stat<br>n two business days |
| electro<br>Water<br>discov                                                                                                    | nic signature is for my ov<br>Board using SMARTS of<br>ery, if I suspect that my el<br>Matthew Shimizu                                 | vn use, that I will keep<br>such delegation within<br>lectronic signature has | it confidential, and that I will not delegate or share it with any other person. Sho<br>10 days of the delegation. I further certify that I will protect my electronic signal<br>been lost, stolen, or otherwise compromised. | uld I wish to delegate such authority. I will do so formally in writing and electror<br>ure from unauthorized use, and that I will contact the State Water Board, within<br>the state of the state of the st | certifies that my<br>nically notify the Stat<br>n two business days |
| electro<br>Water<br>discov<br>Certified By<br>ertifier Name:<br>ertifier Title:<br>ate:                                                                                                    | nic signature is for my ov<br>Board using SMARTS of<br>ery, if I suspect that my el<br>Matthew Shimizu<br>Scientific Aid<br>02/01/2024 | vn use, that I will keep<br>such delegation within<br>lectronic signature has | it confidential, and that I will not delegate or share it with any other person. Sho<br>10 days of the delegation. I further certify that I will protect my electronic signal<br>been lost, stolen, or otherwise compromised. | uld I wish to delegate such authority. I will do so formally in writing and electror<br>we from unauthorized use, and that I will contact the State Water Board, within<br>the state of the state of the sta | certriles that my<br>nically notify the Sta<br>n two business day:  |

- b. If the NOI is not listed in the "Documents Ready for Certification" SMARTS menu option, the LRP or DAR may access the NOI directly.
  - Log in and go to "Pending Documents" in the main menu.
  - Open the Application ID.
  - Click on the "Certification" tab and perform the completion check.
  - Check the certification boxes, enter the answer to the security question and password, and click the "Certify Application" button.

| Owner Information           | Preview Application Your Application Fee is \$3096                                                                                                    |
|-----------------------------|----------------------------------------------------------------------------------------------------|
| On-Site Contact Information | Certification & Submission Checklist                                                                                                    |
| Site Information            | I certify under penalty of law that this document and all attachments were prepared under the direction or supervision in accordance with a system designed to assure that qualified personnel properly gather and evaluate the information submitted. Based on my inquiry of the person or persons who manage the system,                  |
| Additional Site Information | * It has persons directly responsible for gathering the information, the information submitted is, to the best of my knowledge and belief, true, accurate, and complete. I am aware that there are significant penalties for submitting false information, including the possibility of fine and imprisonment for knowing violations        |
| Risk                        | I am also aware that my user ID and password constitute my electronic signature and any information I indicate I am electronically certifying contains my                                                                                                    |
| TMDL                        | signature. I understand that my electronic signature is the legal equivalent of my handwritten signature. My signature on this form certifies that my electronic signature is for my own use, that I will keep it confidential, and that I will not delegate or share it with any other person. Should I wish to delegate such authority, I |
| Post Construction           | hill do so formally in writing and electronically notify the State Water Board using SMARTS of such delegation within 10 days of the delegation. I further certify                                                                                                    |
| QSD Information             | that my electronic signature has been lost, stolen, or otherwise compromised.                                                                                                    |
| Attachments                 | Please enter your password and answer to the security question before partitying this application                                                                                                    |
| Billing Information         | What was your 1st job?                                                                                                    |
| Certification               | Enter your password:                                                                                                    |
| Linked Users                | Certify Application Certify Later Certify Later Certify Later adds the application to the Documents Ready for Certification where multiple applications may be certified at the same time.                                                                                                    |

17. A confirmation screen displays the details of the certification. Download a copy of the certification by selecting the "Download Copy of Record" button. The Copy of Record is a zip file containing meta data, all uploaded documents, and a PDF of the submitted application. Mail the signed Electronic Authorization Form (if not already sent).

| Permit Type: Traditional:Construction - NOI Application ID: 566543 Status: Submitted to Water Board |                                                  |                                                         |  |  |  |
|----------------------------------------------------------------------------------------------------|--------------------------------------------------|---------------------------------------------------------|--|--|--|
| Owner Information                                                                                   | The application was successfully received by     | the State Water Resources Control Board.                |  |  |  |
| On-Site Contact Information                                                                         | WDID                                             |                                                         |  |  |  |
| Site Information                                                                                    | SWRCB Application No.                            | SA566543                                                |  |  |  |
| Additional Site Information                                                                         | Permit Type                                      | Construction                                            |  |  |  |
| Risk                                                                                                | Certification Date                               | 01/04/2024                                              |  |  |  |
| TMDL                                                                                                | Certifier Name                                   | Matthew Shimizu                                         |  |  |  |
| Post Construction                                                                                   | Certifier Title                                  | Scientific Aid                                          |  |  |  |
| QSD Information                                                                                     | Print this screen as proof of certification. A c | onfirmation was also sent to the email address on file. |  |  |  |
| Attachments                                                                                         | Download Copy of Record Pay By Check O           | r Pay Online                                            |  |  |  |

A Waste Discharger Identification (WDID) number is generated upon submittal of a complete NOI, the signed electronic authorization form is on file with the Water Boards, and the application fee is received. After the WDID number is issued, construction activities may commence.

| WDID                                               | 9 37C402691     |  |  |  |
|----------------------------------------------------|-----------------|--|--|--|
| SWRCB Application No.                              | \$A568585       |  |  |  |
| Permit Type                                        | Construction    |  |  |  |
| Certification Date                                 | 12/11/2023      |  |  |  |
| Certifier Name                                     | Matthew Shimizu |  |  |  |
| Certifier Title                                    | Scientific Aid  |  |  |  |
| Download Copy of Record Pay By Check Or Pay Online |                 |  |  |  |